## HƯỚNG DẪN ĐĂNG NHẬP WIFI BẰNG TÀI KHOẢN

**B1:** Bật Wifi trên thiết bị điện thoại/ laptop của Anh/chị, tìm tên sóng Wifi phù hợp với điện thoại/laptop sau để kết nối: Winet-QNU hoặc Winet-QNU 2.4 GHz (Hình 1)

B2: Kết nối wifi vào 1 trong 2 sóng WiNet-QNU; WiNet-QNU 2.4 GHz (Hình 1)

**Lưu ý:** Sóng WiNet-QNU chỉ xuất hiện trên các thiết bị hỗ trợ băng tần 5.0 GHz.

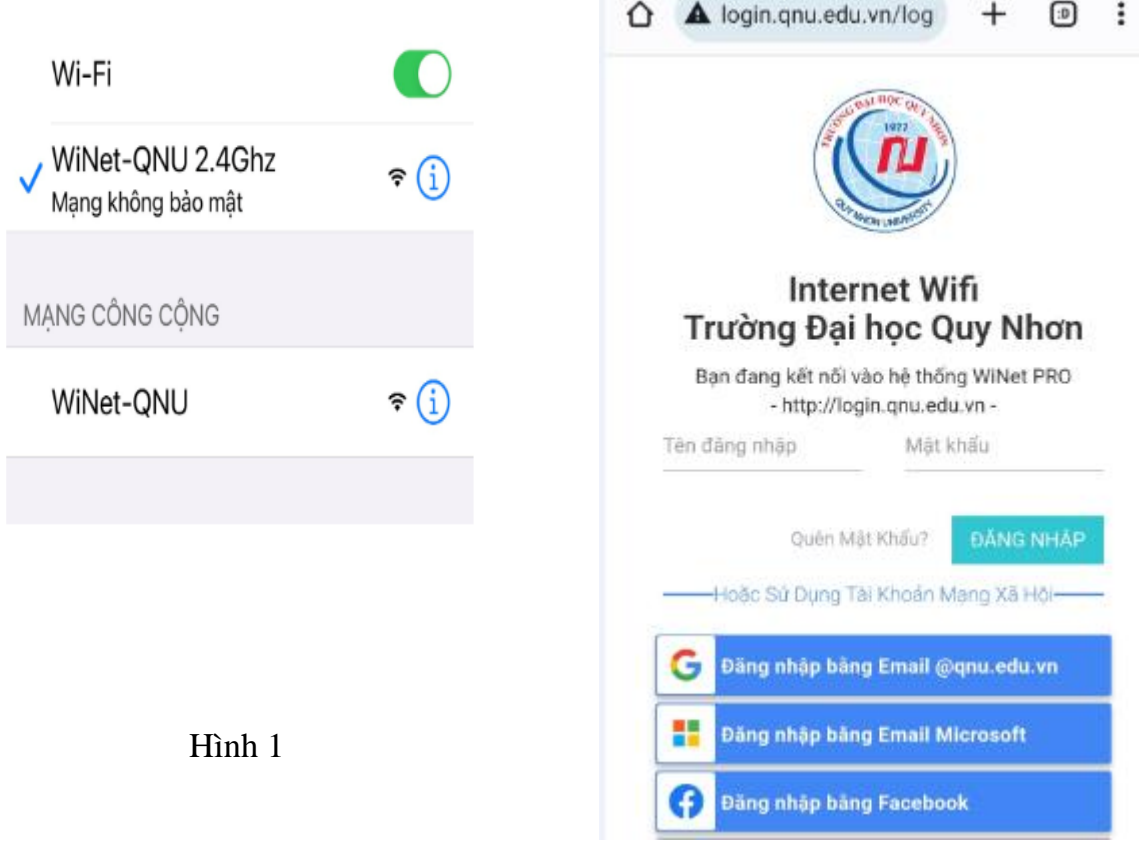

Hình 2

Sau khi kết nối thành công đến mạng Wifi hệ thống tự động chuyển đến trang đăng nhập (**Hình 2**)

Chú ý: Nếu laptop/điện thoại không tự động chuyển đến trang đăng nhập như **Hình 2**. Anh/Chị mở trình duyệt Web trên máy tính/điện thoại (Google Chrome, Firefox, Cốc Cốc, Microsoft Edge, Safari...) và truy cập **địa chỉ: login.qnu.edu.vn** để mở trang đăng nhập.

Để đăng nhập vào Internet wifi Trường thực hiện một trong các cách sau: Cách 1: Bằng tài khoản Email @st.qnu.edu.vn

| Internet Wifi                                                                                                    | Đăng nhập                                                                                                    |
|----------------------------------------------------------------------------------------------------|----------------------------------------------------------------------------------------------------|
| Trường Đại học Quy Nhơn                                                                                                    | Tiếp tục tới wi-mesh.xyz                                                                                                    |
| Bạn đang kết nối vào hệ thống WiNet PRO                                                                                                    | Email hoặc số điện thoại                                                                                                    |
| - http://login.qnu.edu.vn -                                                                                                    | kha4551010015a@st.qnu.edu.vn                                                                                                    |
| Tên đảng nhập Mật khẩu                                                                                                    | Ban quên địa chỉ en 2                                                                                                    |
| Quên Mật Khẩu? ĐĂNG NHÁP   Hoặc Sử Dụng Tài Khoản Mang Xã Hội   G Đảng nhập bảng Email @qnu.edu.vn   I bảng Facebook   Bấm vào đây để đăng nhập bằng Email sinh viên. | Tạo tài khoản   Tiếp theo     Username: địa chỉ Email do trường cấp @st.qnu.edu.vn   Mật khẩu : là mật khẩu     Mật khẩu : là mật khẩu   Email này đang sử dụng |

Khi đăng nhập thành công trên màn hình sẽ xuất hiện trang fanpage Trường.

|                                                                                                    | QNU - Trường Đại học Quy Nhơn                                                                                  |  |
|----------------------------------------------------------------------------------------------------|----------------------------------------------------------------------------------------------------|--|
|                                                                                                    | 21K lượt thích · 26K người theo dõi                                                                            |  |
|                                                                                                    | 😤 🤔 🍣 🥪 🏀 😁 😁                                                                                                  |  |
| Bain Dié Géing Nihéja Thitein Ghing, Bay Glé Bain Go Thiế Sử Dùng Meismert<br>Biế Triếp Tục Hiếy truc norms, | Fanpage chính thức Trường Đại học Quy Nhơn<br>Trung tâm CNTT&TT<br>Website: https://qnu.edu.vn<br>Youtube: Qnu |  |
|                                                                                                    | Dang theo dõi ····                                                                                             |  |
|                                                                                                    | Bài viết Giới thiệu Video Xem thêm 👻                                                                           |  |
|                                                                                                    | Chi tiết                                                                                                    |  |
|                                                                                                    | Trang · Cao đẳng & Đại học                                                                                     |  |
|                                                                                                    | 170 An Dương Vương, Quy Nhon,<br>Vietnam                                                                       |  |

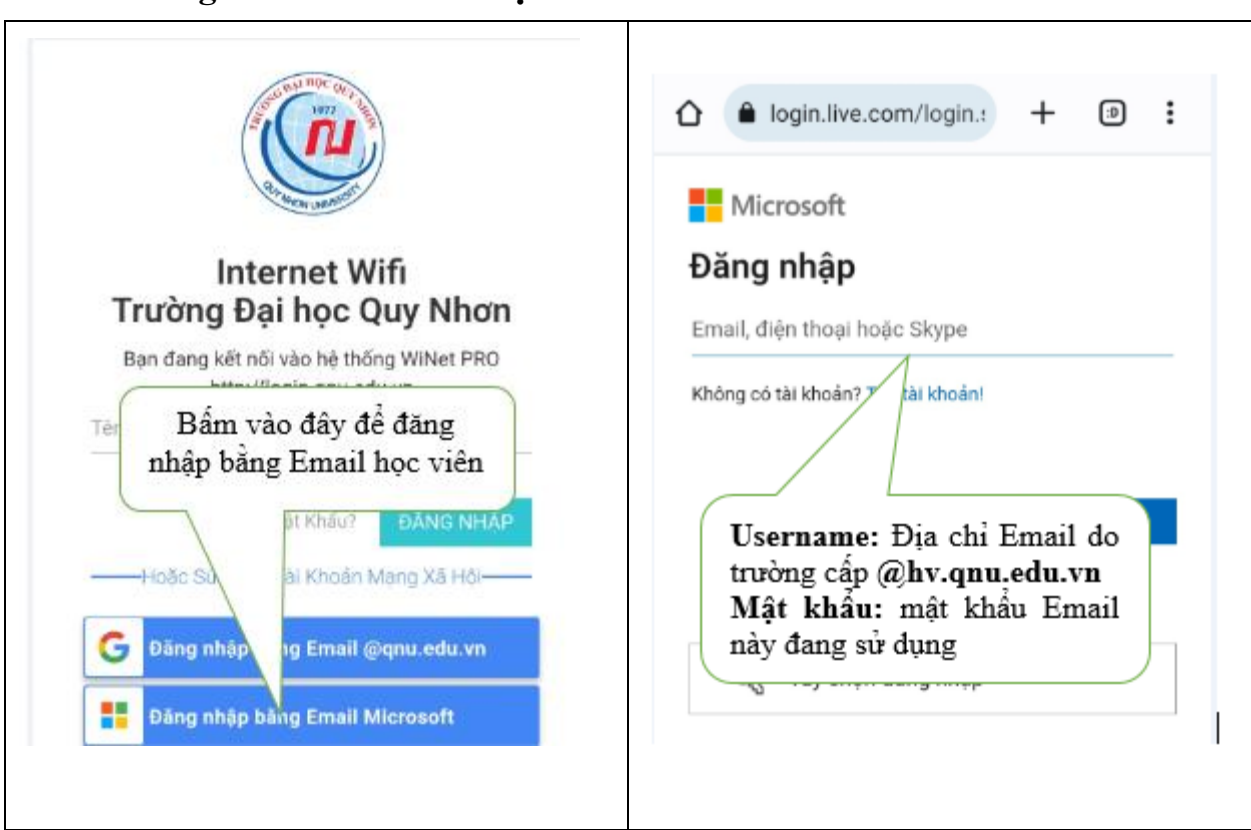

## Cách 2. Bằng tài khoản Email học viên

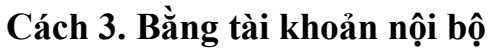

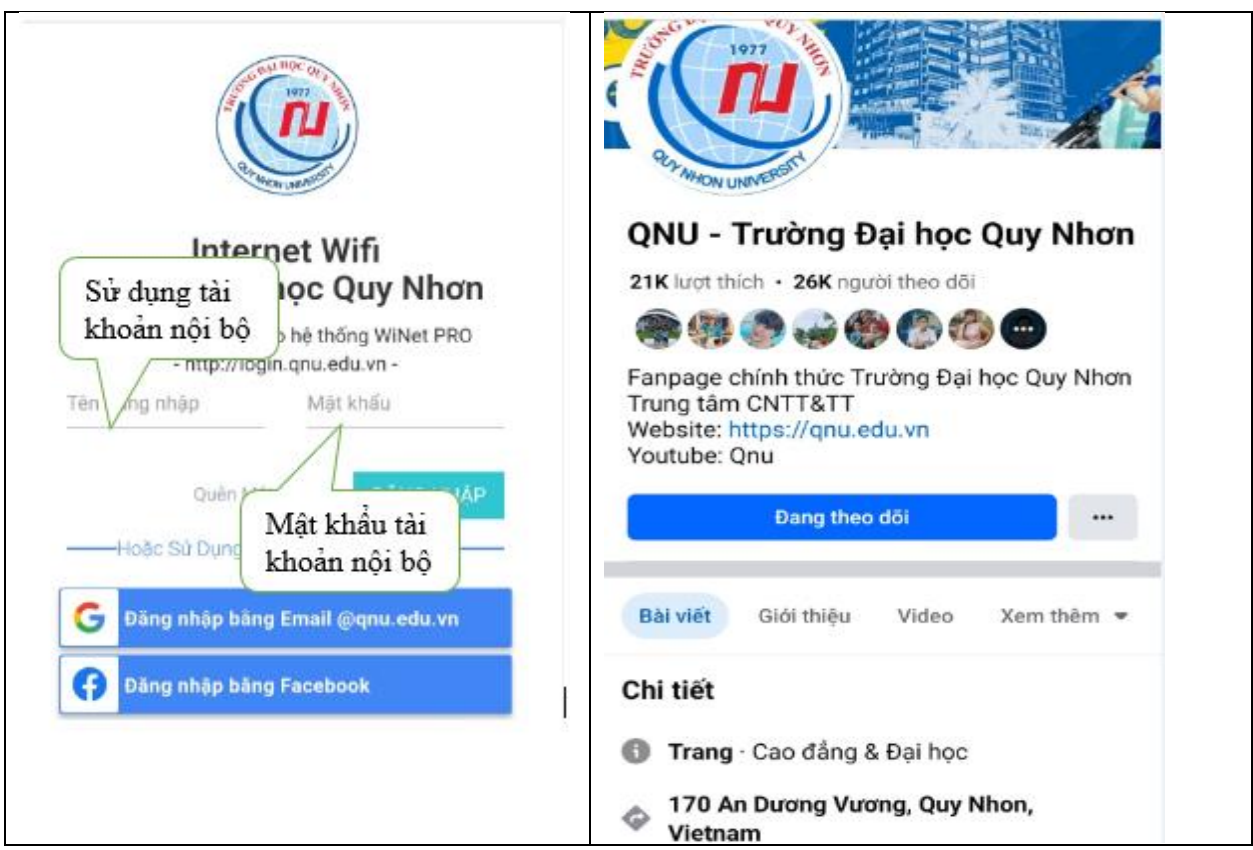

## Các lưu ý khi sử dụng:

1. Cách nhận tài khoản Internet wifi nội bộ:

Kiểm tra Email cá nhân @st.qnu.edu.vn sau lần đăng nhập đầu tiên sử dụng Email đăng nhập vào hệ thống Internet Wifi Trường, thông tin về **tài khoản** nội bộ sẽ được gửi từ **WiNet PRO** Mạng Wifi Trường đại học Quy Nhơn, theo các nội dung sau

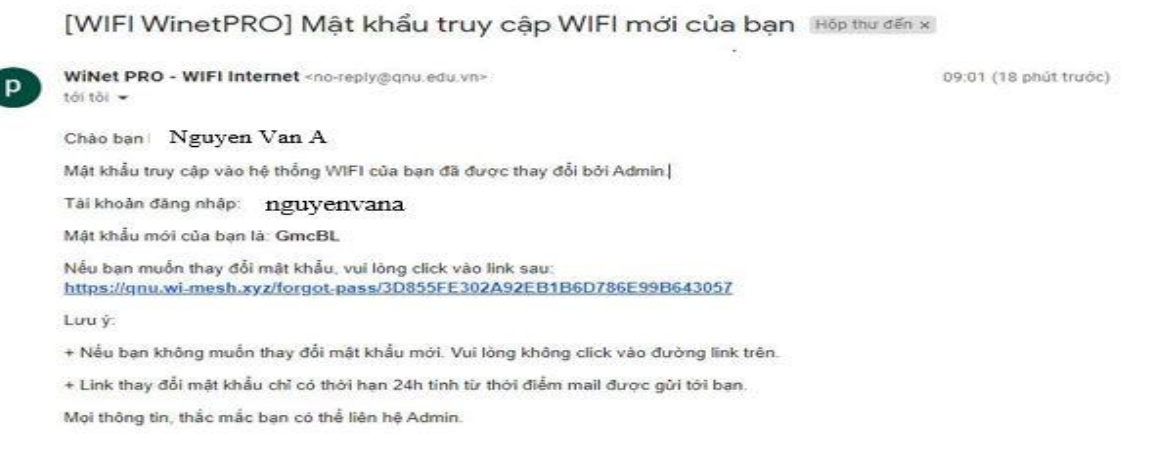

## Tên đăng nhập: nguyenvanaMật khẩu: abcde

Sử dụng Internet sau khi đăng nhập thành công.

Lưu ý: Để đổi mật khẩu thực hiện như sau:

+ Bấm vào đường Link được gửi trong Email cá nhân

+ Thực hiện theo hướng dẫn

|                                            | TÀI KHOẢN<br>Thay đổi mật khẩu<br>Bạn đang thực hiện thao tác thay đổi mật khẩu cho<br>tải khoản Nguyen Van A [nguyenvana@qnu.edu.vn] |   |
|--------------------------------------------|----------------------------------------------------------------------------------------------------|---|
|                                            |                                                                                                    |   |
| MONUM ED                                   | Mật khẩu mới                                                                                                    | Ø |
| Bạn đang kết nối vào hệ thống<br>WiNet PRO | Nhập lại mật khẩu mới                                                                                                    | Ø |
|                                            | Cập Nhật                                                                                                    |   |

Nhập mật khẩu mới (2 lần)

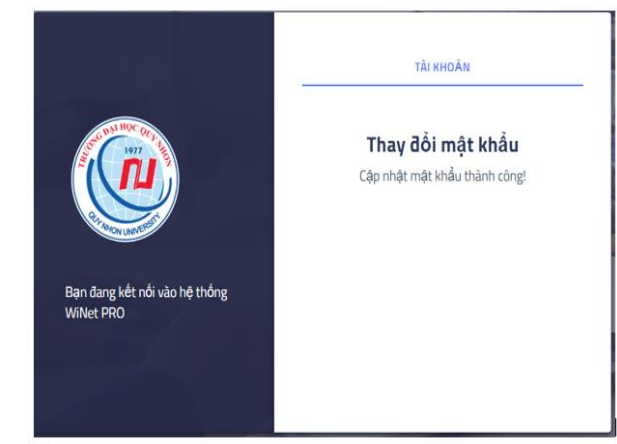

Trang thông báo, sau khi mật khẩu mới được cập nhật

2. Khi sử dụng hệ điều hành IOS trên máy tính bảng, Macbook, Iphone khi sử dụng email @**st.qnu.edu.vn**, @**hv.qnu.edu.vn** đăng nhập có thể xuất hiện màn hình sau:

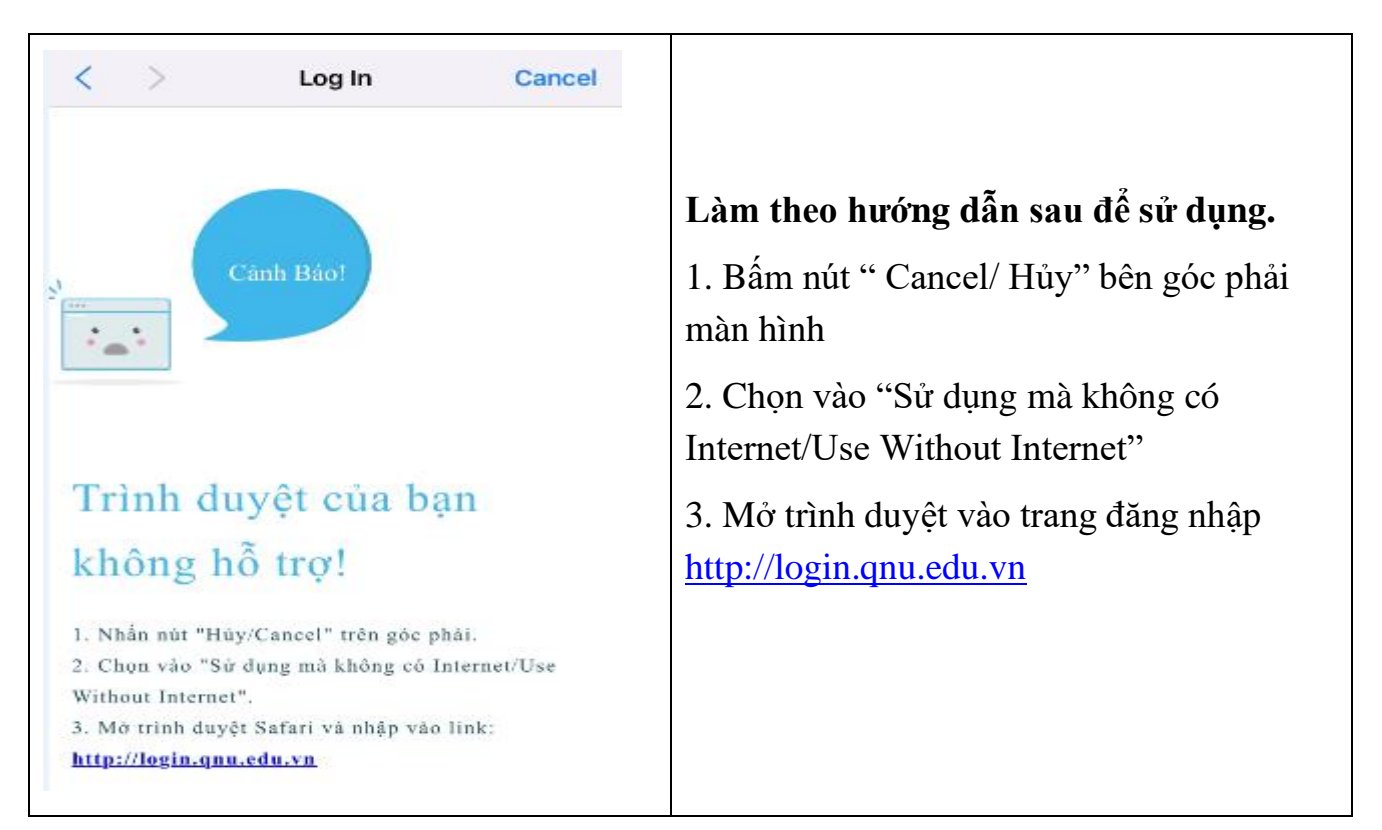

3. Đối với các thiết bị sử dụng hệ điều hành IOS, để tài khoản tự động trên thiết cho lần sử dụng tiếp theo (không bị ngắt kết nối) thực hiện theo hướng dẫn sau:

|                              |                  | Chế độ dữ liệu thấp giúp giảm mức sử dụng dữ                                                                                                    | < Wi-Fi WiNet-QNU                                                                                                    |  |
|------------------------------|------------------|----------------------------------------------------------------------------------------------------|----------------------------------------------------------------------------------------------------|--|
| Wi-Fi                        |                  | nêu của Phone qua mạng di động của bản hoặc<br>các mạng Wi-Fi cụ thể mà bản chọn. Khi Chế độ<br>dữ liệu thấp được bắt, các bản cập nhật tự động | Chế độ dữ liệu thấp                                                                                                    |  |
| WINet-QNU Mạng không bảo mật | ≈ ( <u>i</u> )   | va tác vụ trong nên, ví dụ như dong bộ nóa Ann,<br>được tạm dùng.                                                                               | Chế độ dữ liệu thấp giúp giảm mức sử dụng dữ<br>liệu của iPhone qua mạng di động của ban hoặc                                                       |  |
| Bấm vào sóng                 |                  | Địa chỉ Wi-Fi bảo mật                                                                                                    | các mạng Wi-Fi cụ thể mà bạn chọn. Khi Chế độ<br>dữ liệu thấp được bật, các bản cập nhật tự động<br>và tác vụ trọng nền, ví dụ nhự động bộ hóa Ảnh, |  |
| wifi đã kêt nôi<br>G         | ÷ (i)            | Tắt địa chỉ Wi-Fi<br>bảo mật                                                                                                    | được tạm dừng.                                                                                                    |  |
| WiNet-QNU 2.4Ghz             | <del>?</del> (i) | Giới hạn theo dõi địa chỉ IP                                                                                                    | Địa chỉ Wi-Fi bào mật                                                                                                    |  |
|                              |                  | Giới hạn theo dõi địa chỉ IP bằng cách ẩn địa chỉ<br>IP của ban khởi các trình theo đối đã biết trong                                           | Dia chi Wi-Fi F8:4E:73:22:AA:0E                                                                                                    |  |
| MANG                         |                  | Mail và Safari.                                                                                                    | Sừ dụng địa chỉ bảo mật giúp giảm việc theo dõi<br>iPhone của ban trên các mạng Wi-Fi khác nhau.                                                    |  |
| KhdC                         | _                | ĐỊA CHI IPV4                                                                                                    |                                                                                                    |  |
|                              |                  | Định câu hình IP Tự động >                                                                                                    |                                                                                                    |  |

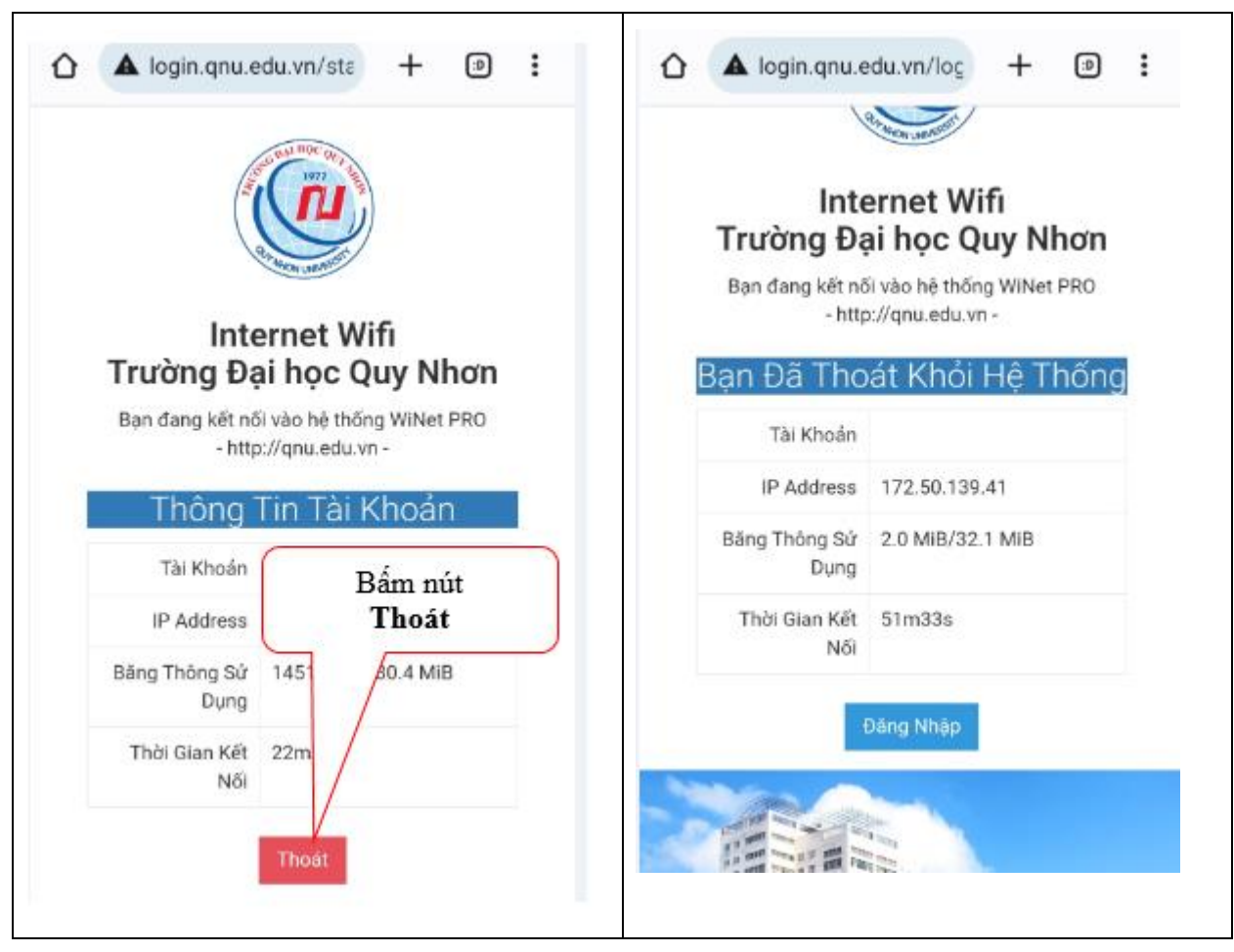

4. Để thoát Internet wifi trường: đăng nhập địa chỉ: login.qnu.edu.vn

Trong trường hợp cần hỗ trợ về kỹ thuật, vui lòng liên hệ Trung tâm Công nghệ thông tin và Truyền thông, tại Phòng Điều hành mạng tầng 2, Nhà 15 tầng.